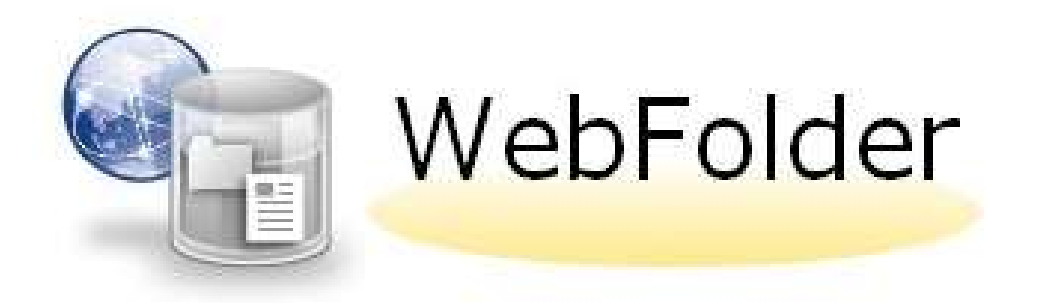

# 簡易操作マニュアル

# (教員向け)

摂南大学

第2版 2025/02/25

# 目次

| 1. | WEBFolder へのログイン     | . 1 |
|----|----------------------|-----|
| 2. | 画面構成                 | . 1 |
| 3. | 教材をアップロードする          | .2  |
| 4. | 学生からの提出物の格納フォルダを作成する | .6  |
| 5. | 学生からの提出物をダウンロードする    | .7  |
| 6. | ファイルを削除する            | .9  |

※本システムの動作環境は下記のとおりです。(2020/01/15現在)

ブラウザ:Internet Explorer 11、Microsoft Edge、FireFox、Safari、 Google Chrome 詳細については、以下ホームページをご確認ください。 https://www.proself.jp/licence/browsersupport/

#### 1. WEBFolder へのログイン

<u>https://webfolder.setsunan.ac.jp</u>にアクセスします。すでに Micrsoft 365 にログイン済みの場合は2へ。以下のようなサインイン画面が表示された場 合は、組織アカウントとパスワードを入力してサインインします。

| サインイン            |    |
|------------------|----|
| メール、電話、Skype     |    |
| アカウントにアクセスできない場合 |    |
|                  |    |
|                  | 次へ |

#### 2.画面構成

| WebFolder | ◀ ТОР         |              | ► A                 |                         |   |
|-----------|---------------|--------------|---------------------|-------------------------|---|
| ファイル一覧    |               |              |                     | II Q                    | 0 |
| ノアイル 見    | 名前 <          | サイズ          | 更新日時                | 付加情報                    |   |
| (         | 1) 🗽 10r000aa |              | 2020/02/06 20:33:03 |                         |   |
| (         | 2 🗽 教材 · 提出   |              | 2020/01/17 17:37:56 |                         |   |
|           |               |              |                     |                         |   |
|           |               |              |                     |                         |   |
|           |               |              |                     |                         |   |
|           |               |              |                     |                         |   |
|           |               |              |                     |                         |   |
|           |               |              |                     |                         |   |
|           |               |              |                     |                         |   |
|           |               |              |                     |                         |   |
|           |               |              |                     |                         |   |
|           |               |              |                     |                         |   |
|           |               |              |                     |                         |   |
|           |               |              |                     | d by <u>Proself V</u> e |   |
| マイド       | キュメントフォルダ―    | ( コーザ ID タの- | 1チルダ)               |                         |   |

→ご自身のファイル保存に使用します。

- →情報処理(演習)室では、Zドライブに割り当たっています。
- →容量は2GB までです。
- ② 教材・提出フォルダー
  - →教材や課題提出等、学生とのファイル授受に使用します。 →容量は10GBまでです。(学生の提出ファイルを含みます)

#### 3.教材をアップロードする (1)「教材・提出」フォルダを開きます。

| WebFolder | ◀ ТОР    |  |     | Þ               |        |           |           | 2 |
|-----------|----------|--|-----|-----------------|--------|-----------|-----------|---|
| - ファイルー覧  |          |  |     |                 |        |           | 20        |   |
| - ファイル 見  | 名前 <     |  | サイズ | 更新日時            |        | 付加情報      | R         |   |
|           | 10r000aa |  |     | 2020/02/06 20:3 | 3:03   |           |           | ^ |
|           | ■ 教材・提出  |  |     | 2020/01/17 17:3 | 7:56   |           |           |   |
|           |          |  |     |                 |        |           |           |   |
|           |          |  |     |                 |        |           |           |   |
|           |          |  |     |                 |        |           |           |   |
|           |          |  |     |                 |        |           |           |   |
|           |          |  |     |                 |        |           |           |   |
|           |          |  |     |                 |        |           |           |   |
|           |          |  |     |                 |        |           |           |   |
|           |          |  |     |                 |        |           |           |   |
|           |          |  |     |                 |        |           |           |   |
|           |          |  |     |                 |        |           |           |   |
|           |          |  |     |                 |        |           | 61 (m. 17 | × |
|           |          |  |     | Po              | owered | by Prosel | r Ver.5   | 2 |

# (2)ご自身の<u>姓のイニシャル</u>に対応するフォルダを開きます。 「その他」フォルダは使用しません。

例)フォルダ名「a\_j」は、イニシャル a~jに対応します。

| WebFolder      | ◆ TOP → 教材・提出     |        | ▶ 🔔 寝               |               |
|----------------|-------------------|--------|---------------------|---------------|
| 150.6GB/2TB使用中 |                   |        |                     | II Q 🕖        |
| 📙 ファイル一覧       | 名前 へ              | サイズ    | 更新日時 付              | 加情報           |
|                | 📔 一つ上のフォルダ        |        |                     | ^             |
|                | 🗆 🔚 a_j           |        | 2020/02/27 19:46:29 |               |
|                | ■ ▶ ㎞ ご自身のイニシャル(姓 | )に該当する | 2020/02/18 16:53:04 |               |
|                | ■ 🕨 🔹 フォルダを開きます。  |        | 2020/02/28 18:55:22 |               |
|                |                   |        | 2020/02/25 08:45:41 |               |
|                | 📄 🎦 その他           |        | 2020/03/05 09:43:10 |               |
|                |                   |        |                     |               |
|                |                   |        |                     |               |
|                |                   |        |                     |               |
|                |                   |        |                     |               |
|                |                   |        |                     |               |
|                |                   |        |                     | ×             |
|                |                   |        | Powered by          | Proself Ver.5 |

#### (3)ご自身の氏名に該当するフォルダを開きます。 (前のフォルダに戻る場合は、「一つ上のフォルダ」を開きます。)

| WebFolder      | ▲ TOP > 教材・提出 >    |             |          | ی (                 | RIII          |
|----------------|--------------------|-------------|----------|---------------------|---------------|
| 151.1GB/2TB使用中 |                    |             |          |                     |               |
| 📄 ファイル一覧       | 名前 ヘ               |             | サイズ      | 更新日時                | 付加情報          |
|                | 📜 一つ上のフォルダ 🔶       | -前のフォルダに戻る場 | 合に使用します。 |                     | ^             |
|                | 🔲 📙 a_elle e e 🔊   |             |          | 2020/04/17 14:31:19 |               |
|                | 🔲 ⊨ a_ iii 💀       |             |          | 2015/01/23 18:12:44 |               |
|                | 🔲 📜 a_ <b>#4</b> # |             |          | 2015/09/18 10:19:15 |               |
|                | 📄 📄 a 🖬 🖬          |             |          | 2020/04/17 14:31:19 |               |
|                | 🔲 📙 a 🕊 🗝          |             |          | 2020/04/17 14:31:19 |               |
|                | a_:106             | ご自身の氏名に該    | 该当する     | 2020/04/17 14:31:18 |               |
|                | a_•                | フォルダを開きま    | ミす。      | 2020/04/17 14:31:18 |               |
|                | 📄 📙 a_1 🕳 =        |             |          | 2015/01/23 18:12:44 |               |
|                | 🔲 🔚 a_a 💌          |             |          | 2015/01/23 18:12:44 |               |
|                | 🔲 🔚 a_1 🖌 📕        |             |          | 2016/05/20 09:16:19 |               |
|                | 🔲 ڬ a_p I ,        |             |          | 2020/04/17 14:31:18 |               |
|                | 2 - a              |             |          | 2020/04/17 12:41:41 | >             |
|                |                    |             |          | Powered by <u>F</u> | Proself Ver.5 |

※ご自身のフォルダが見つからない場合は検索することもできます。

| WebFolder          | ◀ TOP → 教材・提出 → a_j | ▶ 🍙 懇 <u>回世 だ</u> え -<br> | 1 |
|--------------------|---------------------|---------------------------|---|
| 151.1GB/2TB使用中<br> |                     | : Q 0                     | , |
|                    | 日本 名前 へ             | サイズ 更新日時 付加情報             | 5 |
|                    | 늘 一つ上のフォルダ          |                           | ^ |
|                    | 🔲 🔚 a_w.llw 🛥 🔹     | 2020/04/17 14:31:19       |   |
|                    | 🔲 🐂 a_ 🕊 🛋          | 2015/01/23 18:12:44       |   |
|                    | 🔲 늘 a_ <b>+: -=</b> | 2015/09/18 10:19:15       |   |
|                    | 💿 늘 a_= 🕷 📫         | 2020/04/17 14:31:19       |   |
|                    | 💿 늘 a_ 📲 🖬          | 2020/04/17 14:31:19       |   |
|                    | 🗆 늘 a., 126         | 2020/04/17 14:31:18       |   |
|                    | 💿 늘 a_• 🗤 🛶         | 2020/04/17 14:31:18       |   |
|                    | 💿 🔚 a_1_=           | 2015/01/23 18:12:44       |   |
|                    | a                   | 2015/01/23 18:12:44       |   |
|                    | 🔲 📒 a 📲 💻           | 2016/05/20 09:16:19       |   |
|                    | 🔲 🐂 a_# • .         | 2020/04/17 14:31:18       |   |
|                    | <                   | 2020/04/17 12:41:41       | Ý |
|                    |                     | Powered by Proself Ver.5  |   |

# (4)「教材」フォルダを開きます。

| WebFolder      | ◆ TOP > 教材・提出 > k_m > k_教員テスト |  |     | ) A                | Contrary.            |
|----------------|-------------------------------|--|-----|--------------------|----------------------|
| 147.6GB/2TB使用中 |                               |  |     |                    | II Q 🕖               |
| 📒 ファイル一覧       | □ 名前 ^                        |  | サイズ | 更新日時               | 付加情報                 |
|                | 늘 一つ上のフォルダ                    |  |     |                    | ^                    |
|                | 提出                            |  |     | 2015/01/23 15:55:3 | 0                    |
|                | ] 🐂 教材                        |  |     | 2015/06/09 14:52:5 | 6                    |
|                |                               |  |     |                    |                      |
|                |                               |  |     |                    |                      |
|                |                               |  |     |                    |                      |
|                |                               |  |     |                    |                      |
|                |                               |  |     |                    |                      |
|                |                               |  |     |                    |                      |
|                |                               |  |     |                    |                      |
|                |                               |  |     |                    |                      |
|                |                               |  |     |                    |                      |
|                |                               |  |     |                    |                      |
|                |                               |  |     |                    |                      |
|                |                               |  |     |                    |                      |
|                |                               |  |     |                    | ~                    |
|                |                               |  |     | Powe               | red by Proself Ver.5 |

# (5)講義科目ごとにフォルダを作成します。

「新規フォルダ」をクリックし、フォルダ名を入力、「作成」をクリック すると、フォルダを作成できます。

| WebFolder | ◀ TOP → 教材・提出 → k_m → k_教員テスト → 教材                                                                                                    |      | ≜ en n - |
|-----------|----------------------------------------------------------------------------------------------------|------|----------|
|           | ■ 新規フォルダ ③ アップロード                                                                                                    |      | II Q O   |
| 📔 ファイル一覧  | ■ <u>3</u> ₩ ^ サイズ                                                                                                    | 更新日時 | 付加情報     |
|           | = -วว_มหั                                                                                                    |      | ^        |
|           | ファイルが存在しません。                                                                                                    |      |          |
|           | <ul> <li>新規フォルダ作成</li> <li>場所</li> <li>TOP &gt; 数材・提出 &gt; k_m &gt; k_数員テスト &gt; 数材</li> <li>フォルダ名</li> <li>経済学</li> <li>作 成</li> </ul> | 1    |          |
|           | ※フォルダはシラバスに記載している講義科目名で                                                                                                    |      |          |
|           | 作成いただきますようお願いします。                                                                                                    |      |          |
|           |                                                                                                    |      |          |
|           |                                                                                                    |      | ~        |
|           |                                                                                                    |      |          |

(6)アップロードしたい教材を WebFolder の画面にドラッグ&ドロップします。 (複数ファイルをまとめてドラッグ&ドロップできます。)

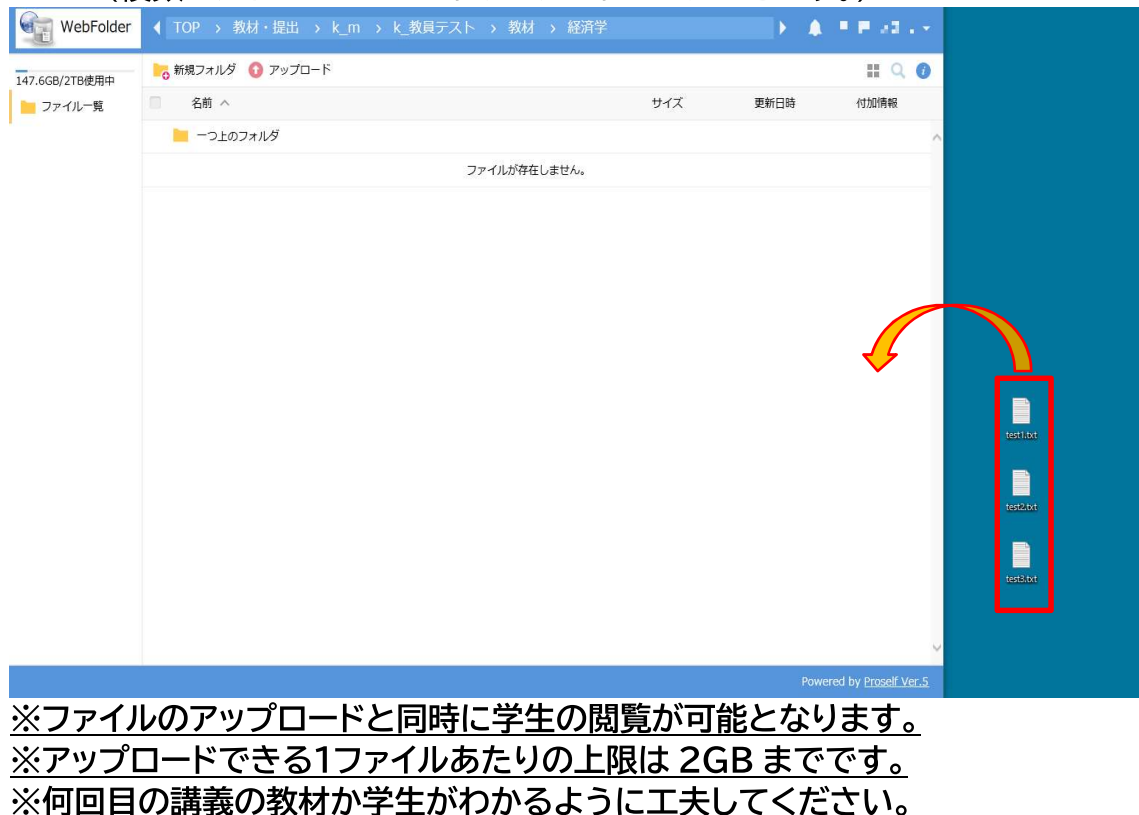

(ex.回数ごとにフォルダを作成する、ファイル名に回数・日付を入れるなど)

### 4. 学生からの提出物の格納フォルダを作成する

| (1)~(3)は<br>(4)「提出」 | よ「3.教材をアップロードする」に同じ<br>フォルダを開きます。     |     |                     |                           |
|---------------------|---------------------------------------|-----|---------------------|---------------------------|
| WebFolder           | ◀ TOP → 教材・提出 → a_j → a_ <b>+!=</b> ■ |     | ► A                 | 寝屋川 花子 👻                  |
| 151.0GB/2TB使用中      |                                       |     |                     | II Q 🕖                    |
| 📒 ファイル一覧            | 名前へ                                   | サイズ | 更新日時                | 付加情報                      |
|                     | - つ上のフォルダ                             |     |                     | ^                         |
|                     | 🔚 📜 提出                                |     | 2020/01/14 17:52:06 |                           |
|                     | 💿 늘 教材                                |     | 2020/01/14 17:51:34 |                           |
|                     |                                       |     |                     | v                         |
|                     |                                       |     | Powere              | d by <u>Proself Ver.5</u> |

(5) 講義科目ごとにフォルダを作成します。(4頁「3(5)」に同じ) ※何回目の講義の提出先か学生がわかるように工夫してください。 (ex.科目のフォルダの中に回数ごとのフォルダを作成する、学生が提出するファイル名を 提示するなど。)

#### 5. 学生からの提出物をダウンロードする

- (1)~(3)は「3.教材をアップロードする」に同じ
- (4)「4. 学生からの提出物の格納フォルダを作成する」で作成したフォルダを開きます。
- (5)学生からアップロードされたファイルが表示されます。
  - ① ダウンロードしたいファイルを選択します。
  - ② 「一括ダウンロード」をクリックします。
  - ③ 画面下にメッセージバーが表示されるので、「保存」の右の「▼」をクリックします。
  - ④「名前を付けて保存」を選択し、ダウンロードします。

| 150.6GB/2TB使用中 | ・ う 新焼フォルダ 〇 アップ (2) 〇 ー 話ダウンロード ○ ファイル操作 ・ |           |                     | # Q Ø |
|----------------|---------------------------------------------|-----------|---------------------|-------|
| 一 ファイルー発       | 6. 約. 人                                     | サイズ       | 更新日時                | 付加情報  |
|                | = −>±のフォルダ                                  |           |                     |       |
|                | 🗇 💟 195m                                    | 191,21188 | 2020/04/13 13:57:46 |       |
|                | 0 B                                         | 10.00     | 2020/04/13 13:56:54 |       |
|                |                                             | 1.12.20   | 2020/04/13 14:43:14 |       |
|                | 🗏 🗊 250m                                    | 248,829KB | 2020/04/13 13:55:45 |       |
|                |                                             | OKB       | 2020/02/28 16:40:04 |       |
| 1              |                                             | OKOB      | 2020/02/28 16:38:59 |       |
|                | 2 🧭 test11.xbx 送抗します。                       | OKB       | 2020/02/28 16:54:11 |       |
|                | 🔲 🗊 test1234.xbx                            | OKOB      | 2020/02/28 17:00:44 |       |
|                | 🗧 🗾 teste22.bt                              | OKB       | 2020/02/28 16:51:44 |       |
|                | 💿 📴 TFLECTLO                                | \$693     | 2020/03/22 12:28:33 |       |
|                | 🗐 🕖 テストダグデン.bt                              | 16        | 業用な                 | 1     |

※ダウンロードファイルは ZIP ファイルとして保存されます。パスワードロックは かかっていませんので、通常のフォルダと同じように開いてファイルを確認い ただけます。

|           | <ul> <li>□</li> <li>□</li> <li>□<th>展開 t<br/>表示 圧縮フォルダー ツール</th><th>est1.zip</th><th>·=</th><th>i X<br/>~ 📀</th></li></ul> | 展開 t<br>表示 圧縮フォルダー ツール | est1.zip          | ·=    | i X<br>~ 📀 |
|-----------|----------------------------------------------------------------------------------------------------|------------------------|-------------------|-------|------------|
|           | ← → ~ ↑ 🕌 > test                                                                                                    | t1.zip 🗸 🤘             | D /P test1.zipの検索 |       |            |
|           | ^                                                                                                    | 名前                     | 種類                | 圧縮サイズ | パスワード侍     |
|           | * ワイックアクセス                                                                                                    | test1.txt              | テキスト ドキュメント       | 1 KB  | #          |
|           | テスクトップ オ                                                                                                    | test2.txt              | テキスト ドキュメント       | 1 KB  | 無          |
|           | ダウンロード メ     営 ドキュメント メ                                                                                                    | test3.txt              | テキスト ドキュメント       | 1 KB  | 無          |
| test1.zip | 📰 ピクチャ 🛛 🖈 🖉                                                                                                    | (                      |                   |       | >          |
|           | 3 個の項目                                                                                                    |                        |                   |       |            |

(1つのファイルのみダウンロードする場合)

一つのファイルのみダウンロードする場合は、「一括ダウンロード」ボタンは表示されませんが、ファイル名をクリックすると画面下に同じメッセージバーが 表示されます。

# 簡易操作マニュアル

| WebFolder | ◀ TOP > 教材・提出 > その他 > テスト > t_test > 提出                                                      |                  | ► <b>4</b>                                 | 寝屋川 花子 👻                  |
|-----------|----------------------------------------------------------------------------------------------|------------------|--------------------------------------------|---------------------------|
|           | ▶ 新規フォルダ 🚯 アップロード                                                                            |                  |                                            | II Q 🕖                    |
| 📜 ファイル一覧  | □ 名前 ∧                                                                                       | サイズ              | 更新日時                                       | 付加情報                      |
|           | 늘 一つ上のフォルダ                                                                                   |                  |                                            | ^                         |
|           | ■ 月 新規 Microsoft Excel ワークシート.xlsx ←クリック                                                     | 9КВ              | 2020/04/17 14:13:05                        |                           |
|           | webfolder.setsunan.ac.jp から 新規 Microsoft Excel <b>ワークシート.v</b> dsx (8.01 K8) を開くか、または保存しますか? |                  | ×                                          | ~                         |
|           |                                                                                              | ファイルを開く(0) 保存(S) | <ul> <li>         ≠ヤンセル(C)     </li> </ul> | d by <u>Proself Ver.5</u> |

# ※学生はアップロードしたファイルの修正・削除はできません。

修正する場合は別ファイル名で、再度アップロードする必要がありますので、 ご留意願います。

### 6. ファイルを削除する

(1)「教材」フォルダ、あるいは「提出」フォルダを開きます。

- ① 削除したいファイルを選択します。
- ② ファイル操作の横の「▼」をクリックします。
- ③「削除」を選択します。

| 150.668/216後用中<br>ファイルー覧 | 🏀 販売フォルダ 🚺 アップロード 🚺 一級          | 以ウンロード 🛅 ファイル操作 - | 2         |                     | # Q 0 |
|--------------------------|---------------------------------|-------------------|-----------|---------------------|-------|
|                          | · 1 名前 ^                        | 👒 68)             | サイズ       | 更新日時                | 付加情報  |
|                          | 📜 ーつ上のフォルダ                      | 10 NO             |           |                     |       |
|                          | 🔲 📁 195m                        | 3                 | 191,211KB | 2020/04/13 13:57:46 |       |
|                          | - D + -                         |                   | 100       | 2020/04/13 13:56:54 |       |
|                          | • 0 m                           |                   | 1,000     | 2020/04/13 14:43:14 |       |
|                          | 💼 🗾 250m                        |                   | 248,829KB | 2020/04/13 13:55:45 |       |
|                          | 🖸 🗊 test.bat                    | たいファイルを           | OKB       | 2020/02/28 16:40:04 |       |
|                          | 2 <sup>1</sup> test.xbx<br>選択しま | ▶ 選択します。          | OKB       | 2020/02/28 16:38:59 |       |
|                          | 2 U test11.sisx                 |                   | OKB       | 2020/02/28 16:54:11 |       |
|                          | 🔲 📴 test1234.xlsx               |                   | OKB       | 2020/02/28 17:00:44 |       |
|                          | 🗇 📴 teste22.txt                 |                   | OKB       | 2020/02/28 16:51:44 |       |
|                          | フェンジン ですとだくでん.ba                |                   | 1KB       | 2020/03/22 12:28:33 |       |
|                          | 🔲 🗾 テストダグデン.txt                 |                   | 1KB       | 2020/03/03 23:32:31 |       |

(2)確認のポップアップメッセージが表示されますので、「削除」をクリックします。

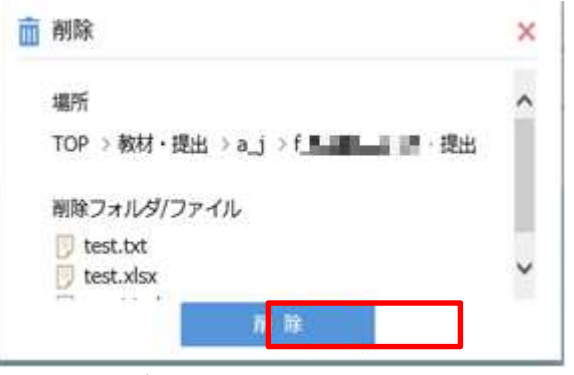

※「教材・提出」フォルダに保存できる容量は10GBまでです。保存領域の有効利 用のため、定期的な整理にご協力お願いします。